## Korona Libri Edition

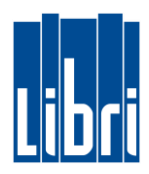

## **Bon parken**

Sie haben bereits Artikel für Ihren Kunden erfasst, doch nun muss der Kassiervorgang unterbrochen werden – z.B. weil der Kunde ein weiteres Buch sucht, oder eine Frage hat? Um die Kasse in der Zwischenzeit für weitere Kassiervorgänge verfügbar zu machen, können Sie den **aktuellen Bon** wie folgt **parken**:

• Klicken Sie in **Funktionsebene 1** auf die **Taste "Beleg parken".** Dadurch wird der Beleg – mit den Bereits erfassten Artikeln – zurückgestellt.

Die Kasse ist für weitere Kassiervorgänge frei.

## **Bon entparken**

Ihr Kunde möchte den Kassiervorgang nun beenden. Um den **Beleg** zu **entparken** gehen Sie bitte wie folgt vor:

- 0. Klicken Sie in Funktionsebene 1 auf die Taste "Geparkten Beleg öffnen".
- 1. Nun sehen Sie alle geparkten Belege in der Belegübersicht.
- 2. Durch Tippen auf einen Beleg wird der Inhalt des Belegs angezeigt.
- 3. Ein Klick auf die Eingabetaste öffnet den ausgewählten Beleg.

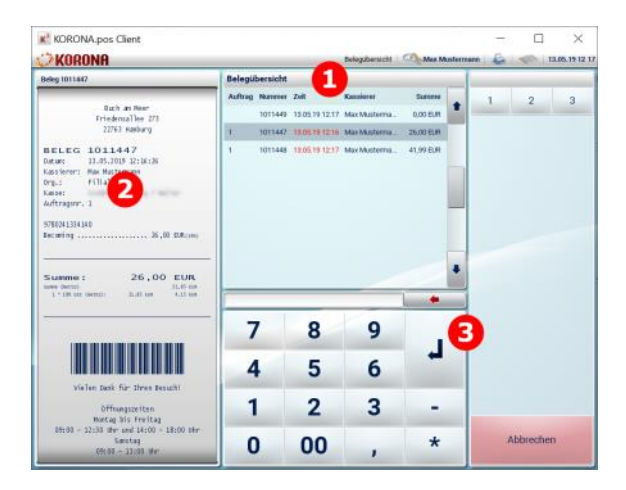

Der geparkte Beleg wird geöffnet und Sie können den Kassiervorgang fortsetzen.

ACHTUNG: Belege bleiben solange gespeichert, bis der Kassiervorgang abgeschlossen wird, oder der Beleg gelöscht wird. Um einen Beleg zu löschen, entparken Sie ihn (wie oben beschrieben) und klicken dann auf die Taste "Beleg abbrechen".